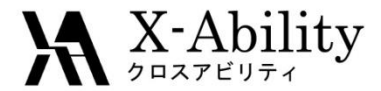

# Winmostar<sup>TM</sup> チュートリアル LAMMPS 固体壁面を含む系 <sup>V9.2.1</sup>

# 株式会社クロスアビリティ 2019年4月30日

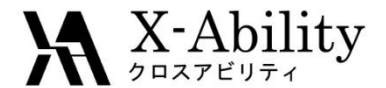

## 概要·注意点

- 本チュートリアルでは、固体壁と流体(気体または液体)を含む系の例として、
   2枚のグラフェンに挟まれた領域における水の挙動を観察する手順を示します。
- ターゲットとなる物質の種類、初期密度に応じて平衡化に必要なステップ数は変化します。
- 相互作用の計算方法、力場の種類、スーパーセルのサイズ、伸長速度も結果に影響を与えます。
- ここでは固体壁の座標を完全に固定するため、固体壁付近の系内の温度が 局所的に低くなる点に注意してください。

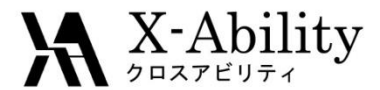

## 動作環境設定

本機能を用いるためには、LAMMPSとCygwinのセットアップが必要です。

 <u>https://winmostar.com/jp/download\_jp.html</u>のインストール方法のWindows用の LAMMPSとCygwinの設定手順に従います。

(6) Windows上で使用するソルパを、以下のリンク先の手順でインストールします。
 GAMESS NWChem LAMMPS NAMD Quantum ESPRESSO FDMNES
 ※ Gromacs, Amber, MODYLAS, OpenMXは(7)でインストールするcygwin\_wmに含まれます。

(7) MDまたはSolidパックの計算(およびその他の一部の処理)を実行する場合は、以下のいずれかのリンク先の手順でCygwinの環境を構築します。
 ビルド済みのcygwin\_wmをインストールする場合(推奨)
 cygwin\_wmをビルドする場合(非推奨、上級者向け)
 Cygwinの代わりにWindows Subsystem for Linuxを用いる場合(ベータ版)

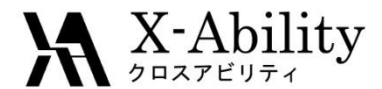

- 1. **固体 | 結晶ビルダ**をクリックする。
- Orthorhombic 69 Fmmm、a=2.456 Å、b=4.254 Å、c=6.696 Å、 (0.0, 0.1666666667, 0.0)にC原子が置かれた結晶を作成し、OKをクリックする。
- 3. 固体 | スーパーセルを作成をクリックする。
- 4. 20×12×1のスーパーセルを作成し、OKをクリックする。

Ι.

| 🥺 Crystal Builder                                                                                                    | – 🗆 X                                                                                                    | 🥺 Generate Supercell —                                                                                                    |        |
|----------------------------------------------------------------------------------------------------|----------------------------------------------------------------------------------------------------|----------------------------------------------------------------------------------------------------|--------|
| <u>F</u> ile <u>E</u> dit <u>V</u> iew                                                                                          |                                                                                                    | View                                                                                                    |        |
| a b c a* b* c*                                                                                                    |                                                                                                    | a b c a* b* c*                                                                                                    |        |
| Lattice constant 2.456 4.254 6.696 90.000 90.000 90.000<br>TV 2.456 0.000 0.000<br>TV 0.000 4.254 0.000<br>TV 0.000 0.000 6.696 | Lattice<br>Crystal System [016-074]: Orthorhombic<br>Space Group 69<br>Settine 1<br>Lattice Constants<br>a b c | Attraction         Generate Supercell           TV 2.856 0.000 0.000         0.000           TV 0.456 0.000 0.000         0.000           V.4.000 0.000         0.000           V.4.000 0.000         0.0000           V.4.000 0.000 | C      |
| ***                                                                                                    | Length [A] 2456000 4254000 6.596000<br>Angle [deg] 90.00000 90.00000 90.00000<br>Add Remove                    | OK Cancel                                                                                                    |        |
|                                                                                                    | Atom         X         Y         Z           C         0.000000         0.166666667         0.000000           | Lattice Constants<br>2456 4254 6.858 90.000 90.000 90.000                                                                                                    |        |
|                                                                                                    |                                                                                                    |                                                                                                    |        |
| a a                                                                                                    | OK Capel                                                                                                    | Participation of Atoms (displayed)                                                                                                    |        |
|                                                                                                    | - + 100%                                                                                                    | R. 400. 400. 400. 400. 400. 400. 400. 40                                                                                                    | + 100% |

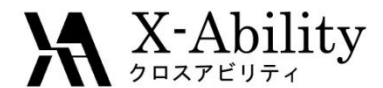

- 1. 🞯 (溶媒を配置/セルを構築)をクリックする。
- 2. Add Waterをクリックし、250と入力してOKをクリックする。

Ι.

- 3. Set Lattice Constants [nm]にチェックを入れ、Importをクリックする。
- 4. Importの左の0.6696を5に変更する。
- 5. Buildをクリックする。

| Name                   | # Mol      | Position    | mol/l ~   | Composit | ion    |
|------------------------|------------|-------------|-----------|----------|--------|
| Ivalle                 | # 1101     | POSICION    | 0.014     | Composit |        |
| WATER                  | 250        | Random      | 3.311     | H2O      |        |
|                        |            |             |           |          |        |
|                        |            |             |           |          |        |
| Add Displayed Malagula | ٨.٢        | mal 2 File  | Add Water |          |        |
| Add Displayed Molecule | Auu        |             | Auu water | · \      |        |
|                        |            |             |           |          |        |
| Simulation Cell Option |            |             |           |          |        |
| ⊖ Set Density [g/cm^3] |            | 0.0597      |           |          |        |
| Cat Distance from Cal  | the formal |             |           |          |        |
| Set Distance from Solu | ite (nmj   |             |           |          |        |
| Set Lattice Constants  | [nm]       | 4.912 5.    | 1048 5    | I        | import |
| Angle                  | es [deg]   | 89.99995 89 | .99999    | 9999     |        |
| Pay Type               |            | Anti-State  | Z         |          |        |
| box Type               |            | triclinic   |           | × .      |        |
| Total Number of Atoms: | 750        |             |           |          | 1      |
|                        |            |             |           |          |        |
|                        |            |             | Build     |          |        |

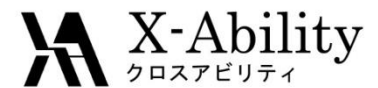

#### 水が配置された系が表示される。

- 2. MD | 界面ビルダをクリックする。

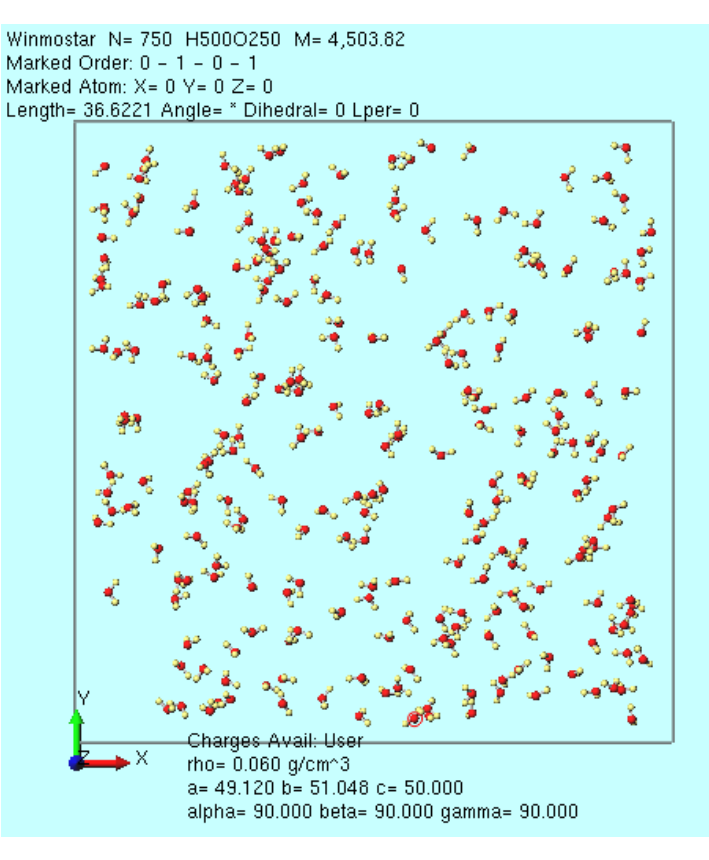

Ι.

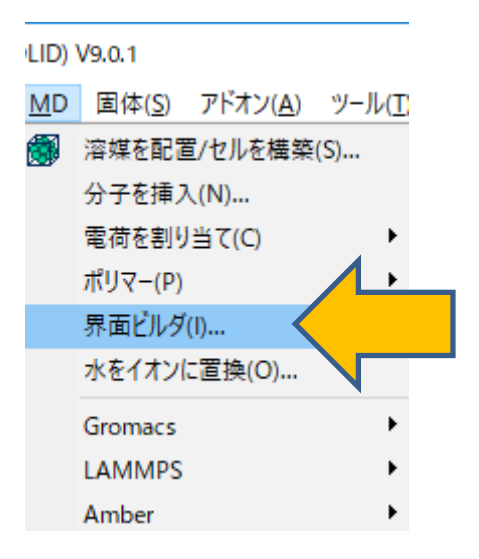

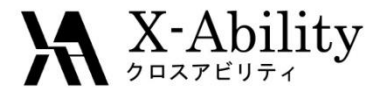

### I. 系の作成

以下のように、グラフェンー水の界面を作成する。

- 1. Cell 1のBrowseをクリックし、graphene.cifを選択する。
- 2. Cell 2のBrowseをクリックし、water.mol2を選択する。
- 3. Buildをクリックし、graphene\_water.mol2として保存する。

| ell 1-                                    |                                                                      |                          |                                   |                                          | /                       |  |
|-------------------------------------------|----------------------------------------------------------------------|--------------------------|-----------------------------------|------------------------------------------|-------------------------|--|
| C:¥                                       | winmos9¥UserDa                                                       | ata¥graphe               | ne.cif                            |                                          | Browse                  |  |
| atti                                      | ce Constants                                                         |                          |                                   |                                          |                         |  |
| a:                                        | 49.1200                                                              | [A]                      | Alpha:                            | 90.0000                                  | [deg]                   |  |
| b:                                        | 51.0480                                                              | [A]                      | Beta:                             | 90.0000                                  | [deg]                   |  |
| c:                                        | 6 6960                                                               | [4]                      | Camma:                            | 00.0000                                  | [dea]                   |  |
| ell 2<br>C:¥\                             | winmos9¥UserDa                                                       | ata¥water.r              | nol2                              | 50.0000                                  | Browse                  |  |
| ell 2<br>C:¥i                             | winmos9¥UserDa                                                       | ata¥water.r              | nol2                              | 50.0000                                  | Browse                  |  |
| ell 2<br>C:¥i<br>Lattic                   | winmos9¥UserDa<br>ce Constants                                       | ata¥water.r              | nol2                              | 90.0000                                  | Browse                  |  |
| ell 2<br>C:¥\<br>.attic<br>a:             | winmos9¥UserDa<br>ce Constants<br>49.1200                            | ata¥water.r              | nol2<br>Alpha:                    | 90.0000                                  | [deg]                   |  |
| ell 2<br>C:¥v<br>attic<br>a:<br>b:        | winmos9¥UserDa<br>ce Constants<br>49,1200<br>51.0480                 | ata¥water.r<br>[A]       | nol2<br>Alpha:<br>Beta:           | 90.0000                                  | [deg]<br>[deg]          |  |
| ell 2<br>C:¥\<br>Lattic<br>a:<br>b:<br>c: | winmos9¥UserDa<br>ce Constants<br>(49, 1200<br>(51,0480<br>(50,0000) | [A]                      | Alpha:<br>Beta:<br>Gamma:         | 90.0000 90.0000 90.0000                  | [deg]<br>[deg]<br>[deg] |  |
| ell 2-<br>C:¥i<br>a:<br>b:<br>c:          | winmos9¥UserDa<br>ce Constants<br>(49.1200<br>(51.0480)<br>(50.0000) | [A]<br>[A]<br>[A]<br>[A] | nol2<br>Alpha:<br>Beta:<br>Gamma: | 90.0000<br>90.0000<br>90.0000<br>90.0000 | [deg]<br>[deg]<br>[deg] |  |

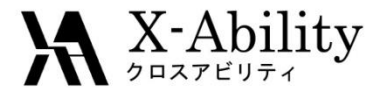

### I. 系の作成

以下のように、グラフェンー水ーグラフェンの界面を作成する。

- 1. Cell 1にgraphene\_water.mol2、Cell 2にgraphene.cifを選択する。
- 2. Buildをクリックし、gwg.mol2として保存する。
- 3. Closeをクリックする。

| ::¥1                              | winmos9¥UserDa                                       | ata¥grapher               | ne.cif                  |         | Browse                   |  |
|-----------------------------------|------------------------------------------------------|---------------------------|-------------------------|---------|--------------------------|--|
| atti                              | ce Constants                                         |                           |                         |         |                          |  |
| a:                                | 49.1200                                              | [A]                       | Alpha:                  | 90.0000 | [deg]                    |  |
| b:                                | 51.0480                                              | [A]                       | Beta:                   | 90.0000 | [deg]                    |  |
| c:                                | 6.6960                                               | [A]                       | Gamma:                  | 90.0000 | [deg]                    |  |
| 2-<br>::¥\                        | vinmos9¥UserDa                                       | ata¥water.n               | nol2                    |         | Browse                   |  |
| l 2<br>C:¥i                       | winmos9¥UserDa<br>ce Constants                       | ata¥water.n               | nol2                    |         | Browse                   |  |
| l 2-<br>C:¥i<br>atti              | winmos9¥UserDa<br>ce Constants<br>49,1200            | ata¥water.n               | nol2<br>Alpha:          | 90.0000 | Browse [deg]             |  |
| l 2-<br>C:¥i<br>attii<br>a:<br>b: | winmos9¥UserDa<br>ce Constants<br>49.1200<br>51.0480 | ata¥water.n<br>[A]<br>[A] | nol2<br>Alpha:<br>Beta: | 90.0000 | Browse<br>[deg]<br>[deg] |  |

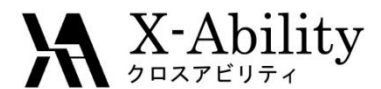

1. 図 (X軸方向から表示)をクリックする。
 2. 図 (ウィンドウに合わせる)をクリックする。

Ι.

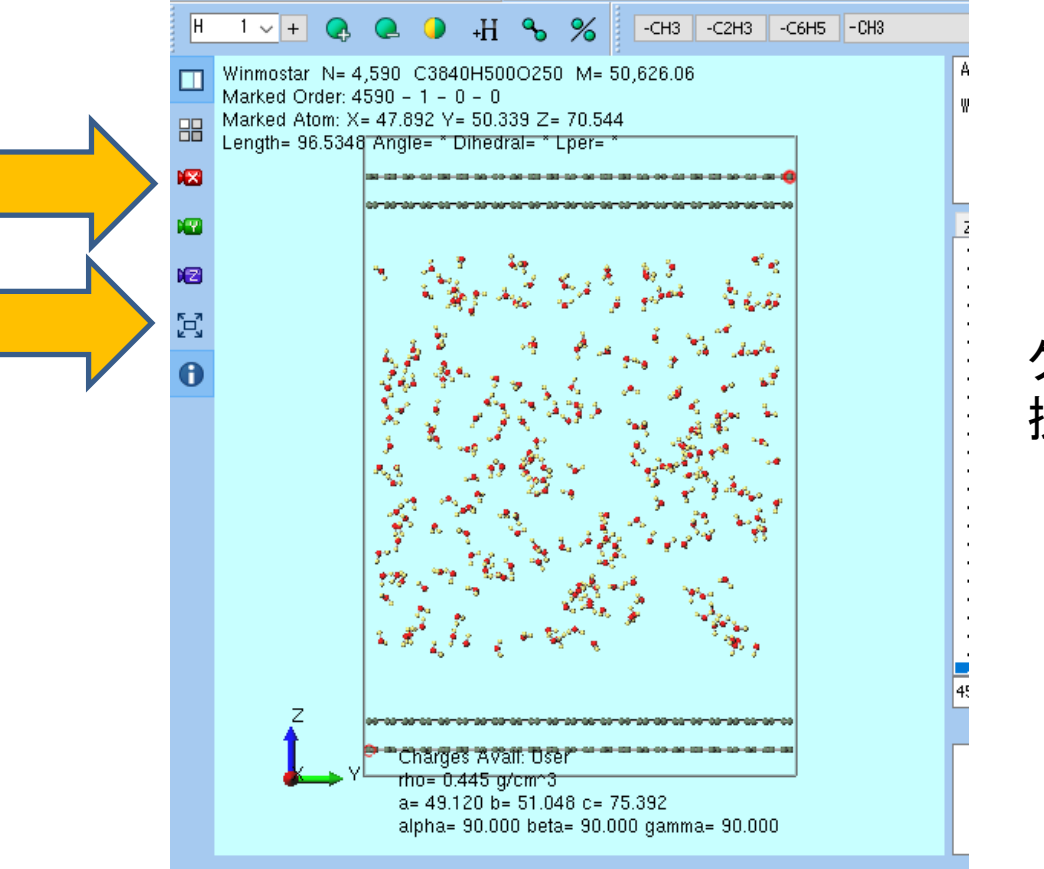

グラフェンに水の相が 挟まれている様子が分かる。

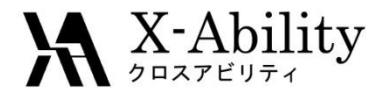

- 1. Ctrl+ドラッグで、下のグラフェン2層のうち下の1層を選択する。
- 2. **2** (グループ編集) | グループを削除を選択する。

Ι.

3. Deleteをクリックする。

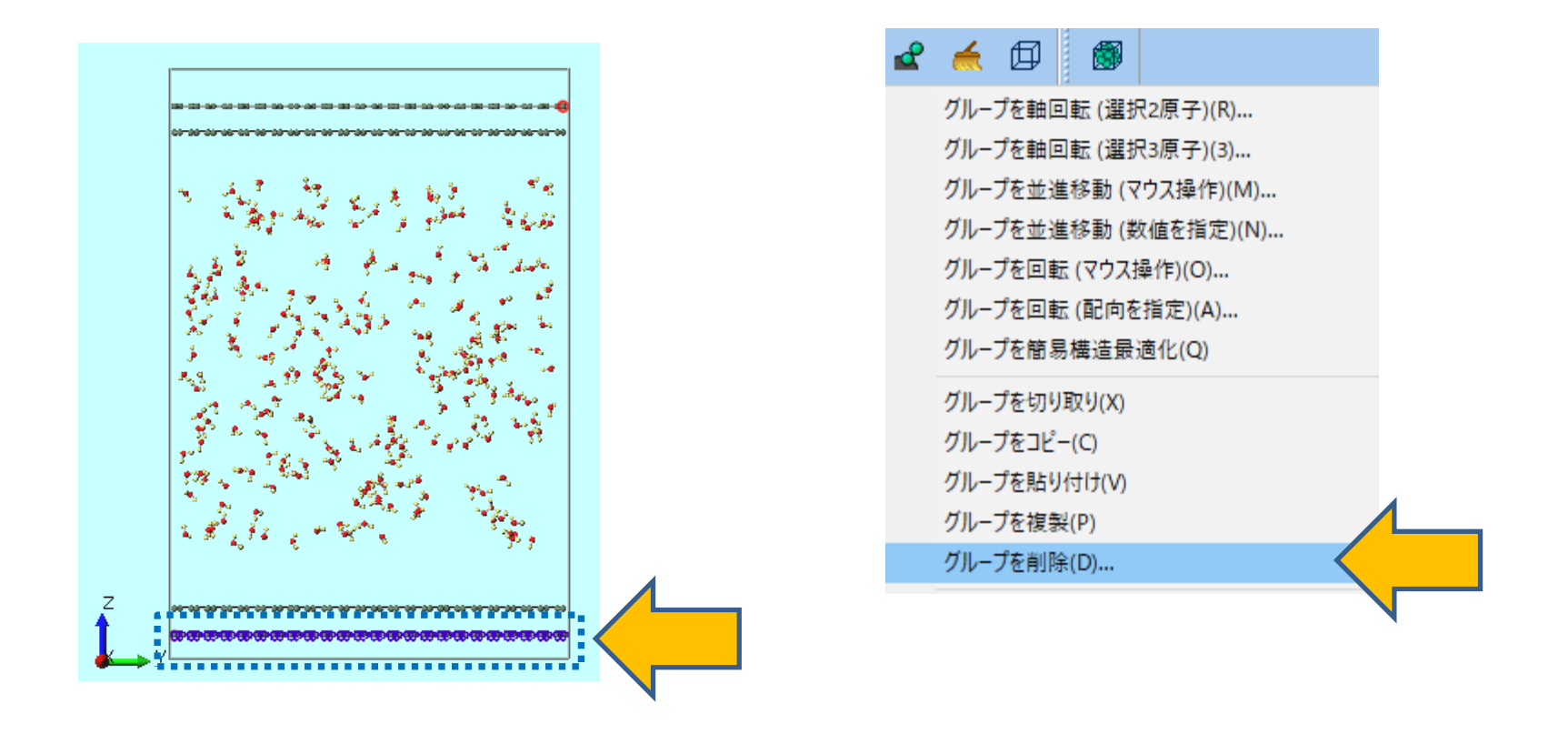

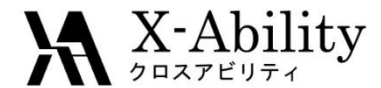

1. 同様にして、上のグラフェン2層のうちの上の1層も削除する。

Ι.

2. (ロルを作成/編集)を選択する。

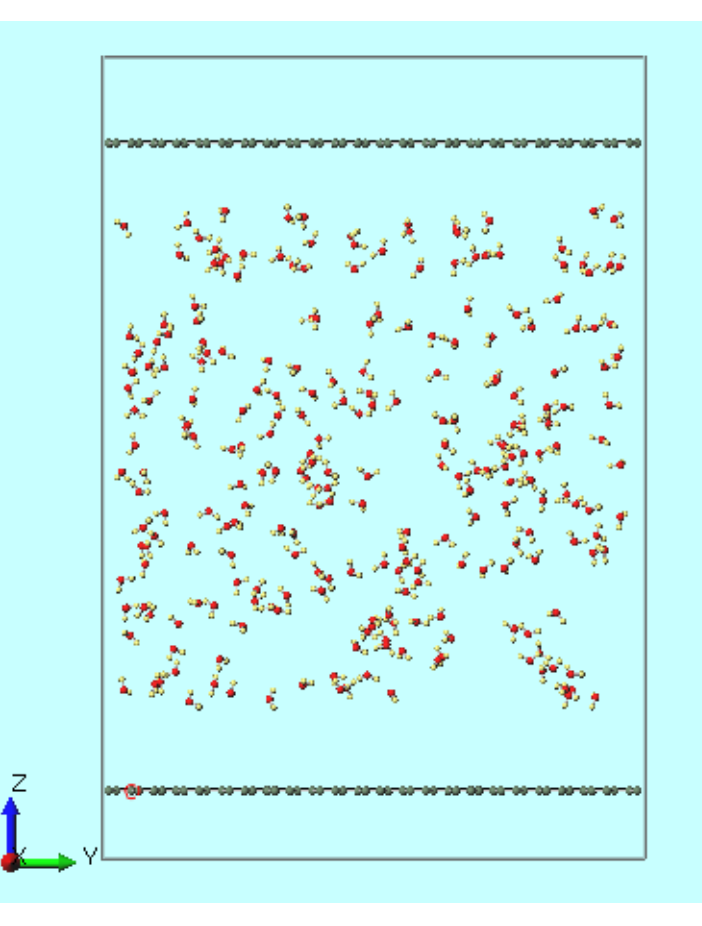

Copyright (C) 2019 X-Ability Co., Ltd. All rights reserved.

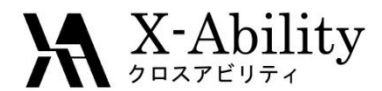

Ι.

- 1. Expandをクリックする。
- 2. OKをクリックする。

| 🥨 Create/Edit Cell          |            |      |            |              |          | _ | - 🗆           | ×      |
|-----------------------------|------------|------|------------|--------------|----------|---|---------------|--------|
|                             |            | ● Bo | ox Vectors | O Lattice Co | onstants |   | PS Tilt Facto | ors    |
| Create     Set Distance [A] | 5. Create  |      | x          | Y            | Z        |   | Boundary      | /      |
| O secondance [A]            |            | V1   | 49.1200    | 0.0000       | 0.0000   |   | Periodic      | $\sim$ |
| O Set Dimension [A]         | 15. Create | V2   | 0.0000     | 51.0480      | 0.0000   |   | Periodic      | $\sim$ |
| Expand                      |            | Λ    | 0.0000     | 0.0000       | 81.3920  |   | Periodic      | $\sim$ |
| Width [A]                   | 5. Expand  |      |            | 0.0000       | -5.0000  |   |               |        |
| Axis                        | Ox Oy ⊛z   |      |            |              |          |   |               |        |
| Side                        | ○+ ○- ●+/- |      |            |              |          |   |               |        |
|                             |            |      |            |              |          |   |               |        |
| Reset                       |            |      |            | C            | ж        |   | A             | pply   |
|                             |            |      |            |              |          |   |               |        |
|                             |            |      |            |              |          |   |               |        |
|                             |            |      |            |              |          |   |               |        |
|                             |            |      |            |              |          |   |               |        |

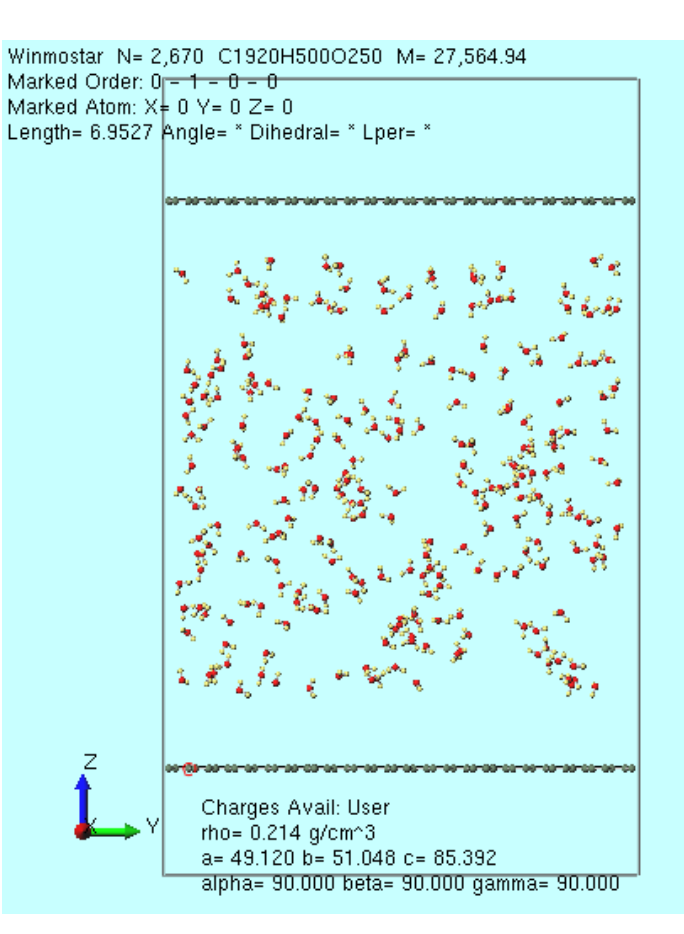

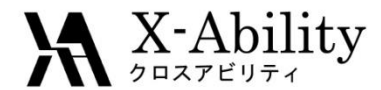

#### キーワード設定前に、メイン画面にて上下のグラフェンをどちらもCtrl+ドラッグで囲い グループ選択(青色)された状態にする。

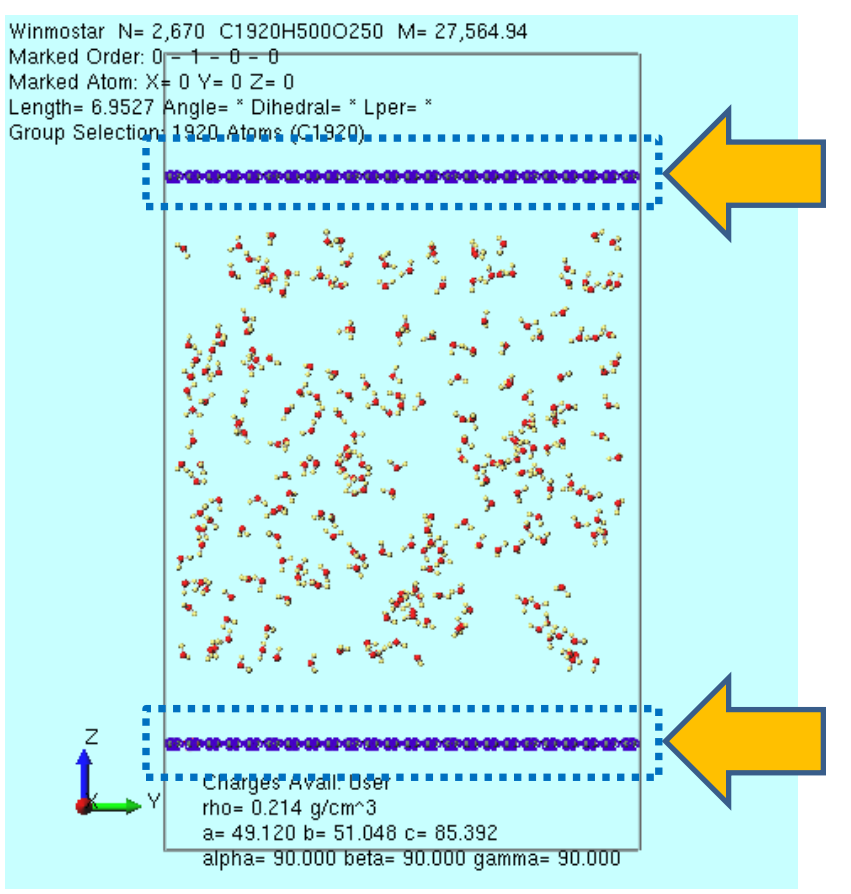

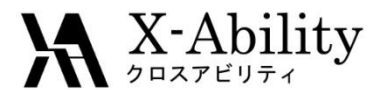

- 1. ソルバー覧からLAMMPSを選択し、M(キーワード設定)をクリックする。
- 2. Resetをクリックする。
- 3. PresetにMinimize (fast)を選択する。
- RestraintタブのEnable position restraintにチェックを入れ、 Restrained AtomsのSetをクリックする。

| 🥨 LAMMPS Setup                       |                                                | - 🗆 ×       |
|--------------------------------------|------------------------------------------------|-------------|
| Extending Simulation                 | Preset Minimize (fast)                         | 1 processes |
| Basic Advance Output Interaction Non | n-equilibrium (1) Restraint ptions Force Field |             |
| Enable distance restraint            | Enable position restraint                      |             |
| Restrained Atoms 1, 1 Set            | Restrained Atoms 1711 A Set                    |             |
| Bond Length [A] 0                    | 1713<br>1714                                   |             |
| Initial Strength 0.0                 | 1715 🗸                                         |             |
|                                      |                                                |             |

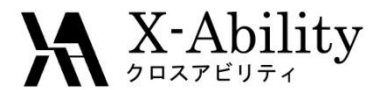

- 1. Force FieldタブのForce field (general)のExceptionをクリックする。
- Exceptionウインドウの左側の1つ目のC960にチェックを入れ、 右側の欄に0.319、0.392と入力する。

(J. Phys. Chem. B, 107. 1345-1352, (2003).より)

| 🥙 lam | IMPS Setup  | þ       |                |                           |                |          |            |              |         |      |  |
|-------|-------------|---------|----------------|---------------------------|----------------|----------|------------|--------------|---------|------|--|
| Ex    | tending Sim | ulation |                | Preset                    | Minimize       | e (fast) |            | ~            | MPI     |      |  |
| Basic | Advance     | Output  | Interaction    | Non-equilibrium           | (1) Res        | traint   | Automatic  | Options      | Force F | ield |  |
| () Ge | nerate para | meters  |                |                           |                |          |            |              |         |      |  |
|       | Force field | I       | (General)      | GAFF                      | ~ E            | Exceptio | on         |              |         |      |  |
|       |             |         |                |                           |                |          |            |              |         |      |  |
|       |             |         | 😻 Exception    |                           |                |          |            | - 0          | ×       |      |  |
|       |             |         | Check molecule | s to be explicitly assign | ed LJ paramete | rs       |            |              |         |      |  |
|       |             |         | Composition    | # Ma                      |                | Element  | Sigma / nm | Epsilon / kJ | /mol    |      |  |
|       |             |         | C960           | 1                         |                | C        | 0.319      | 0.392        |         |      |  |
|       |             |         |                |                           |                |          |            |              |         |      |  |
|       |             |         |                |                           |                |          | Set        | G            | ancel   |      |  |
|       |             | Co      | opvriaht (     | C) 2019 X-                | Ability (      | CoLt     | td. All ri | ahts re      | serve   | d.   |  |

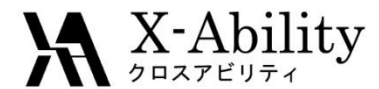

- 1. 同様に2つ目のC960にチェックを入れ、右側の欄に0.319、0.392と入力する。
- 2. Setをクリックする。

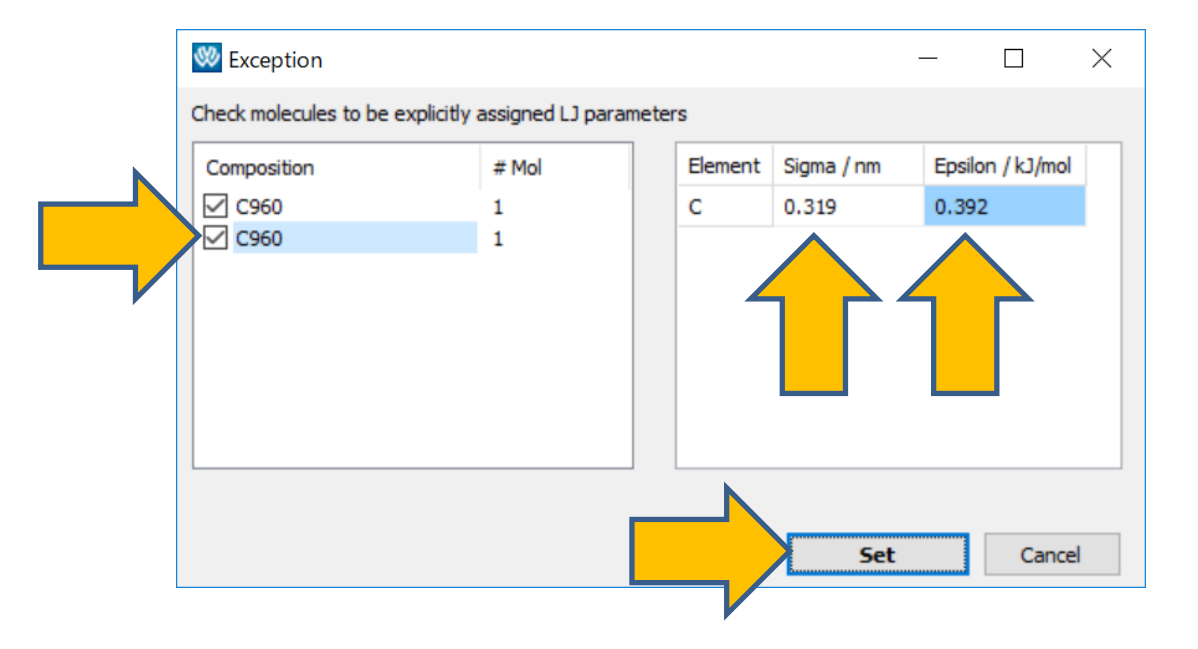

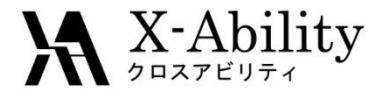

- 1. LAMMPS Setupウインドウにおいて、Use user-defined chargesを選択する。
- 2. Runをクリックする。保存時のファイル名はgwg.dataとする。

| Ex    | tending Simul | lation      |             | Preset          | Minimize (f | ast)      | $\sim$       | MPI           | 1       | process | ses |   |
|-------|---------------|-------------|-------------|-----------------|-------------|-----------|--------------|---------------|---------|---------|-----|---|
| Basic | Advance       | Output      | Interaction | Non-equilibrium | (1) Restrai | int Autom | atic Options | ; Force Field | d       |         |     |   |
| ● Ge  | enerate paran | meters      |             |                 |             |           |              |               |         |         |     |   |
|       | Force field   |             | (General)   | GAFF            | ✓ Exc       | eption    |              |               |         |         |     |   |
|       |               |             |             |                 |             |           |              |               |         |         |     |   |
|       |               |             | (Water)     | SPC/E           | $\sim$      |           |              |               |         |         |     |   |
| Г     | Charge        |             |             |                 |             |           |              |               |         |         |     |   |
|       | O Assign d    | charges     | Method:     | AM1 C           | ~           |           |              |               |         |         |     |   |
|       | Use use       | er-defined  | charges     |                 |             |           |              |               |         |         |     |   |
|       |               |             |             |                 |             |           |              |               |         |         |     |   |
|       |               |             |             |                 |             |           | Dump         | Now           |         |         |     |   |
| OUs   | e parameters  | s in displa | yed file    |                 |             |           | Dump         | Now           |         |         |     |   |
| OUs   | e parameters  | s in displa | yed file    |                 |             |           | Dump         | Now           |         |         |     |   |
| OUs   | e parameters  | s in displa | yed file    |                 |             |           | Dump         | Now           |         |         |     |   |
| OUs   | e parameters  | s in displa | yed file    |                 |             |           | Dump         | Now           |         |         |     |   |
| OUs   | e parameters  | s in displa | yed file    |                 |             |           | Dump         | Now           |         |         |     |   |
| Ous   | e parameters  | s in displa | yed file    |                 | 2.6.4       |           | Dump         | Now           | General |         |     | 1 |

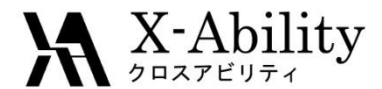

- 1. 計算終了後、 (キーワード設定)をクリックする。
- 2. Extending Simulationにチェックを入れる。
- 3. BasicタブのEnsembleにnvtを選択し、Temperatureを1000とする。
- 4. Runをクリックする。

| 🥙 lam   | MPS Setur  | D        |             |        |                   |          |             |               |                  | _    |         | ×      |
|---------|------------|----------|-------------|--------|-------------------|----------|-------------|---------------|------------------|------|---------|--------|
| Ext     | ending Sim | ulation  |             |        | Preset            | 1inimize | (fast)      | $\sim$        | MPI              | 1    | process | es     |
| Basic   | Advance    | Output   | Interaction | Nor    | n-equilibrium (1) | Rest     | raint Auton | matic Options | s Force Field    |      |         |        |
| Units   |            | real     |             | $\sim$ | Time Step [fs     | 5]       | 2.0         |               | Ensemble         | nvt  |         |        |
| Atom 9  | Style      | full     |             | $\sim$ | # of Time Ste     | eps      | 5000        |               | Temperature [K]  | 1000 |         |        |
| Pair St | yle        | lj/cut/o | coul/long   | $\sim$ | Total time [fs    | s]: 10   | ,000        |               | Pressure [atm]   | 1.0  | 1.0 1.0 |        |
| Potent  | ial File   |          |             | $\sim$ | 🗹 Generate        | initial  | /elocity    |               | Pressure Control | iso  |         | $\sim$ |

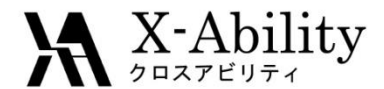

- 計算終了後、□ (トラジェクトリ読み込み)をクリックし、 デフォルトで選択されるdata, dumpファイルを開く。
   2. 図(X軸方向から表示)をクリックする。
- 3. ▶ (再生)をクリックする。

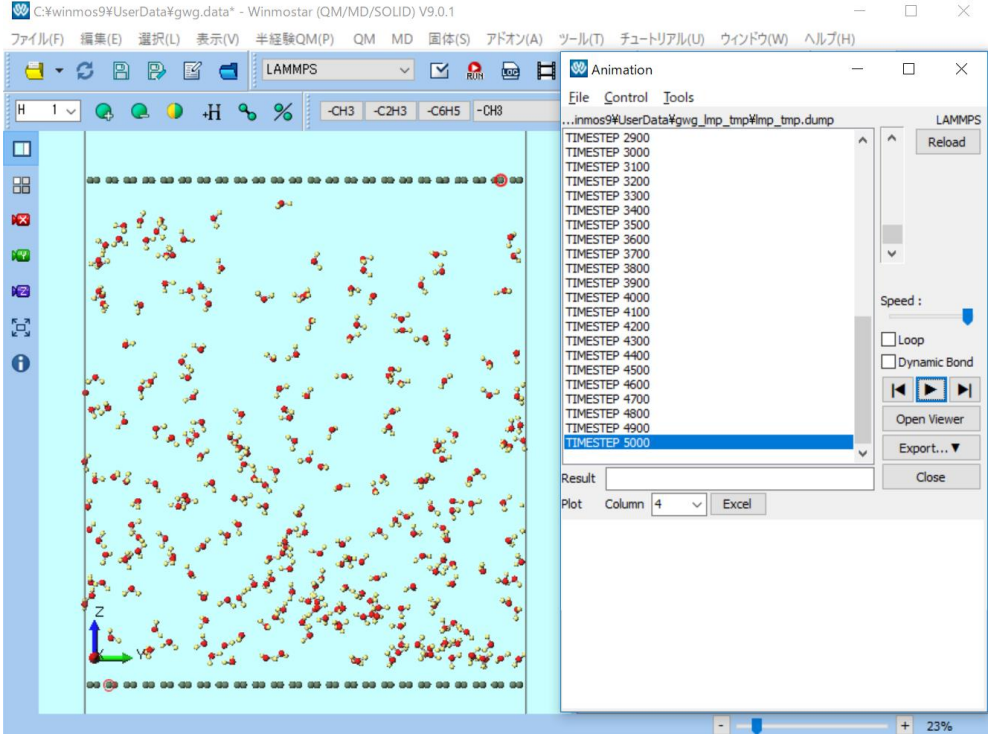

#### 超臨界状態の水がグラフェンの間で ほぼ一様に広がる様子が分かる。

Copyright (C) 2019 X-Ability Co., Ltd. All rights reserved.

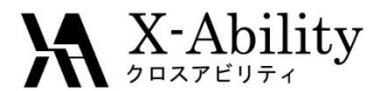

## III. プロダクトラン

- 1. **(キーワード設定**)をクリックする。
- 2. # of Time Stepsを10000とし、Generate initial velocityのチェックを外し、 Temperatureを300に変更する。
- 3. Runをクリックする。

| 🥨 lam   | MPS Setup   | þ       |             |        |                |          |             |           |         |                  | _   | C   | ) ×     |
|---------|-------------|---------|-------------|--------|----------------|----------|-------------|-----------|---------|------------------|-----|-----|---------|
| ✓ Ext   | tending Sim | ulation |             |        | Preset         | Minim    | nize (fast) | )         | ~       | MPI              | 1   | pr  | ocesses |
| Basic   | Advance     | Output  | Interaction | Non    | -equilibrium ( | 1) R     | estraint    | Automatic | Options | s Force Field    |     |     |         |
| Units   |             | real    |             | $\sim$ | Time Step      | [fs]     | 2.0         |           |         | Ensemble         | nvt |     | ~       |
| Atom S  | Style       | full    |             | $\sim$ | # of Time \$   | Steps    | 1000        | 0         |         | [emperature [K]  | 300 |     |         |
| Pair St | yle         | lj/cut/ | coul/long   | $\sim$ | Total time     | [fs]:    | 20,000      |           |         | Pressure [atm]   | 1.0 | 1.0 | 1.0     |
| Potent  | tial File   |         |             | $\sim$ | Genera         | te initi | al velocit  | y 🖊 🗌     |         | Pressure Control | iso |     | $\sim$  |
|         |             |         |             |        |                |          |             |           |         |                  |     |     |         |

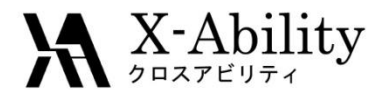

### III. プロダクトラン

- 計算終了後、口(トラジェクトリ読み込み)をクリックし、 デフォルトで選択されるdata, dumpファイルを開く。
   メイン画面で 図(X軸方向から表示)を選択しクリックする。
- 3. 
  ▶ (再生)をクリックする。

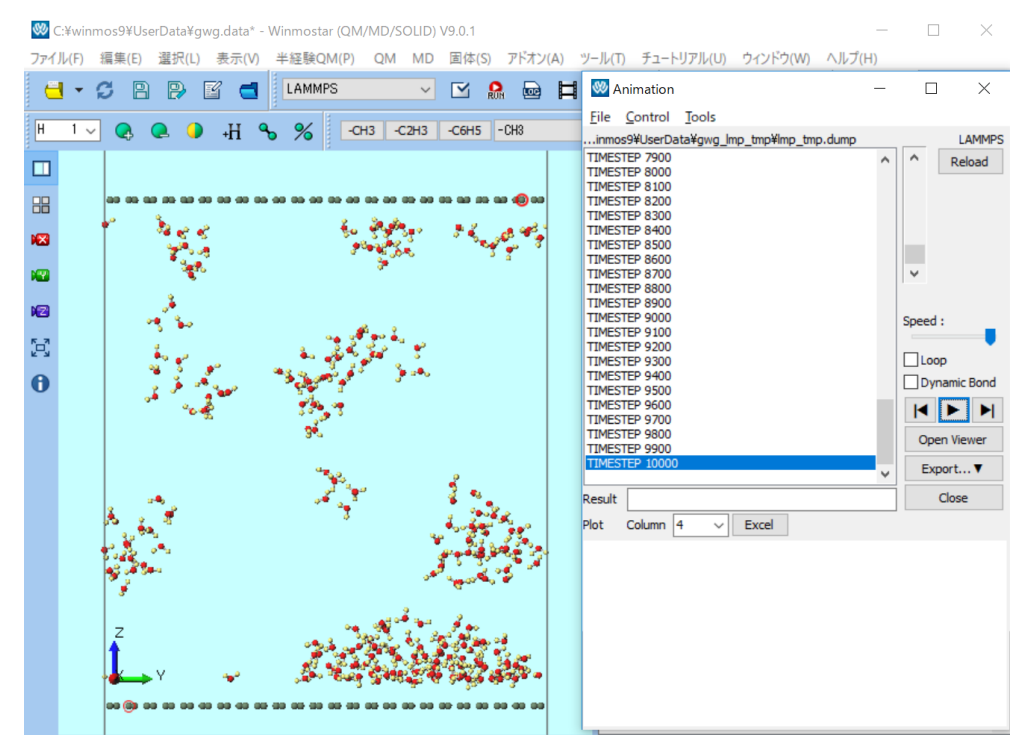

冷却により水分子は凝集し、 一部はグラフェンに吸着している 様子が分かる。

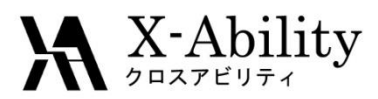

#### https://www.facebook.com/X-Ability-CoLtd-168949106498088/

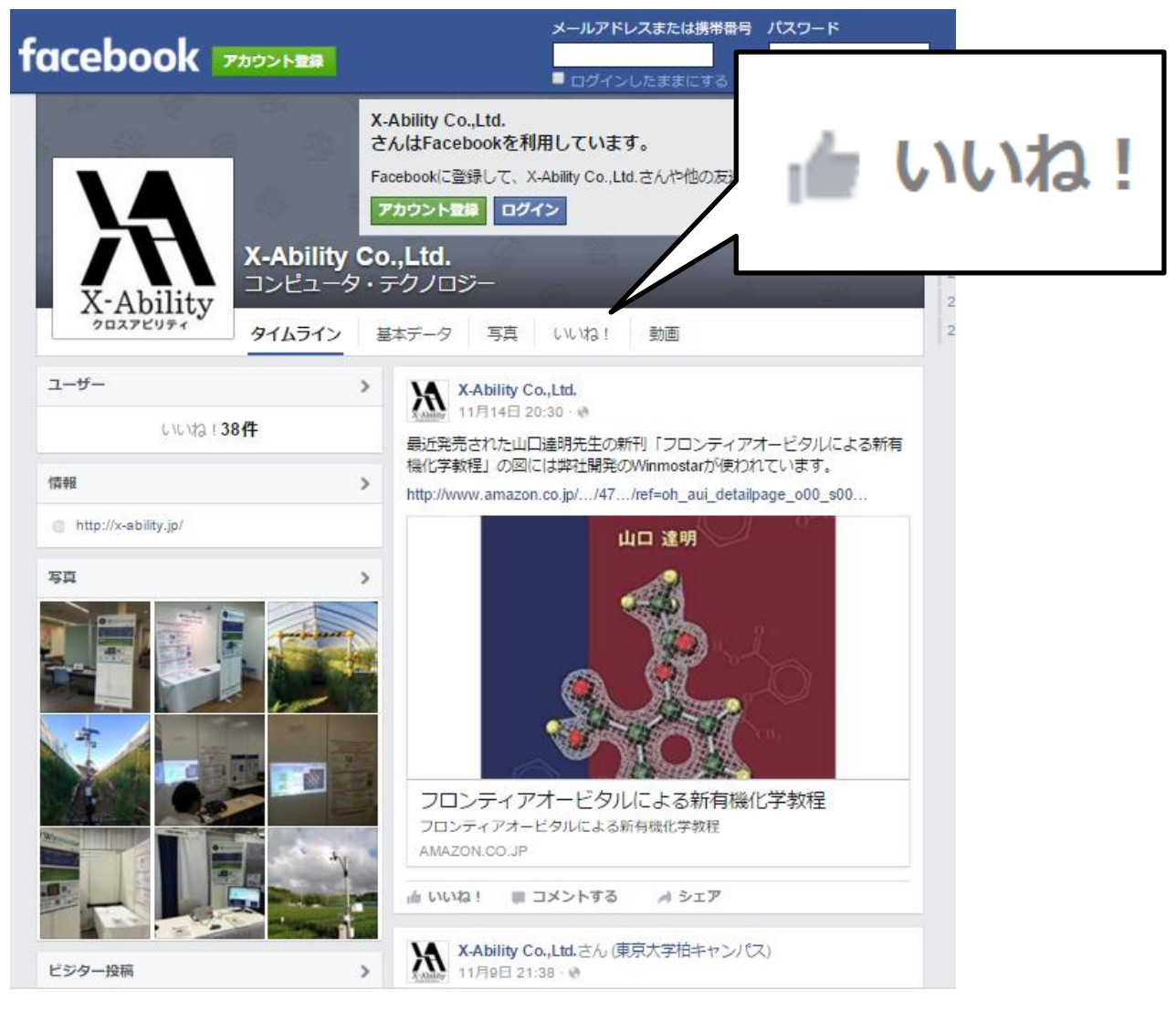